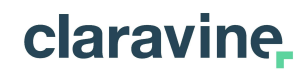

## Hello. We're Claravine.

Let's Talk About the Admin Dataset View!

**Claravine.com** 

### **INTRODUCTION**

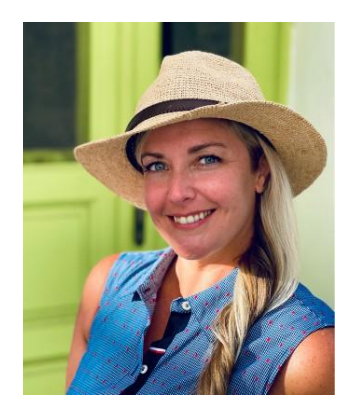

**Rebekah Garner** 

**Customer Success** 

rgarner@claravine.com

©2023 Claravine. All Rights Reserved.

### AGENDA

### 01 Dataset View

A fundamental area of the platform for admins

### 02 What's New

**Features and functionality** 

claravine.

### **03** See It In Action

Follow-along + Q&A

04 Want More?

**Additional resources** 

#### Take a minute to login now so you can follow along!

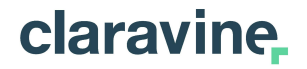

## **01 Dataset View**

# A fundamental area of the platform for admins

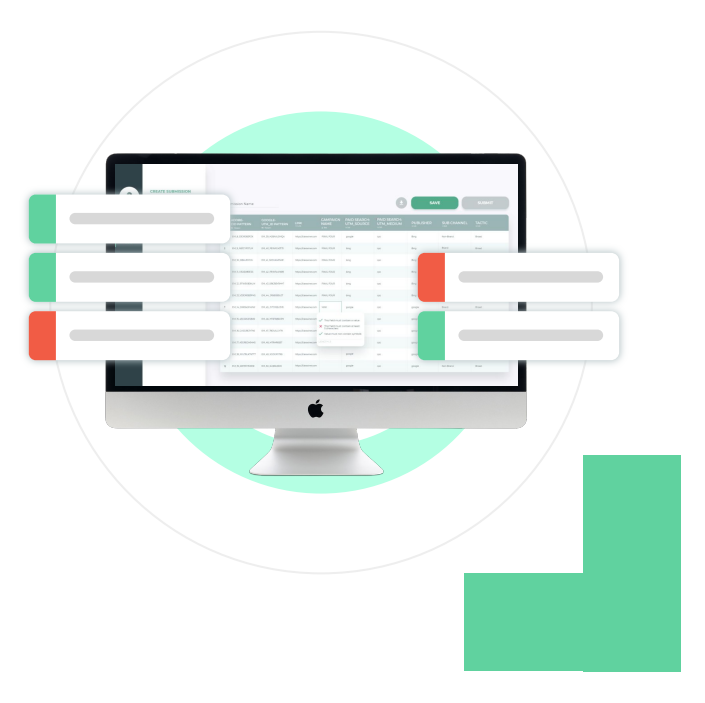

### The Dataset View is an Admin's Best Friend

|    | Templat | es / Display                              |                            |       |                   |                   |               | 0 🤨 - |
|----|---------|-------------------------------------------|----------------------------|-------|-------------------|-------------------|---------------|-------|
|    | Na      | ming Conventions.                         | Campaign Na                | me    |                   |                   |               |       |
|    |         | ining conventions.                        | cumpaign na                | inc   |                   |                   |               |       |
|    | Data    | Submissions Integrations Pending Validati | ions Approval Requests     |       |                   |                   |               |       |
|    | Q Se    | earch (enter) S Last Up                   | dated: Sep 2, 2022 8:41 AM |       |                   | = Filters         | Columns 🔳 🚺 🚺 | 9     |
|    |         | GCM - CAMPAIGN NAME =<br>Or Pattern       | BUDGET OWNER =             | TEAM  | AGENCY =          | AUDIENCE TARGET = | CHANNEL =     | REGIO |
| 1  |         | BRAND-LMG-DIS-APAC-AU-PRO-MIDDLE-202      | Global                     | Brand | Lions Media Group | Prospecting       | Display       | APAC  |
| 2  |         | ECOMM-MMT-DIS-EMEA-GB-BHVL-MIDDLE-2       | Global                     | Ecomm | Mobile Media Team | Behavioral        | Display       | EMEA  |
| 3  |         | BRAND-LMG-PS-APAC-AU-BHVL-UPPER-2021      | Global                     | Brand | Lions Media Group | Behavioral        | Paid Search   | APAC  |
| 4  |         | BRAND-LMG-PS-APAC-AU-PRO2021Q1            | Global                     | Brand | Lions Media Group | Prospecting       | Paid Search   | APAC  |
| 5  |         | ECOMM-MMT-DIS-APAC-CN-DEM-UPPER-202       | Regional                   | Ecomm | Mobile Media Team | Demographic       | Display       | APAC  |
| 6  |         | BRAND-LMG-DIS-EMEA-DK-PRO2021             | Global                     | Brand | Lions Media Group | Prospecting       | Display       | EMEA  |
| 7  |         | BRAND-LMG-PS-EMEA-FR-PRO-UPPER-2021Q1     | Global                     | Brand | Lions Media Group | Prospecting       | Paid Search   | EMEA  |
| 8  |         | BRAND-LMG-DIS-APAC-AU-RTG-UPPER-2021      | Global                     | Brand | Lions Media Group | Retargeting       | Display       | APAC  |
| 9  |         | BRAND-LMG-EM-APAC-JP-BHVL-UPPER-2021      | Global                     | Brand | Lions Media Group | Behavioral        | Email         | APAC  |
| 10 |         | BRAND-LMG-PS-APAC-KR-PRO-UPPER-2021Q2     | Regional                   | Brand | Lions Media Group | Prospecting       | Paid Search   | APAC  |
| 11 |         | BRAND-LMG-PS-APAC-AU-PRO-UPPER-2021Q2     | Global                     | Brand | Lions Media Group | Prospecting       | Paid Search   | APAC  |
| 12 |         | BRAND-LMG-DIS-NA-CA-PRO-UPPER-2021Q2      | Global                     | Brand | Lions Media Group | Prospecting       | Display       | NA    |
| 13 |         | BRAND-LMG-PS-APAC-AU-RTG-UPPER-2021Q2     | Global                     | Brand | Lions Media Group | Retargeting       | Paid Search   | APAC  |
| 14 |         | ECOMM-LMG-EM-EMEA-FR-PRO-MIDDLE-202       | Regional                   | Ecomm | Lions Media Group | Prospecting       | Email         | EMEA  |
| 15 |         | ECOMMAPAC-JP2021Q1                        | Global                     | Ecomm |                   |                   |               |       |

All the data that has ever been ≻ submitted on a template in one view

### Access & View All Submission Data in a Dataset

|                          | Submissio                | ons Pending Sea                                                                                                    | ch Approval Re                                                                | quests                                           |                                  |                                                                          |                                          |                                                  |     |                                      |
|--------------------------|--------------------------|----------------------------------------------------------------------------------------------------|-------------------------------------------------------------------------------|--------------------------------------------------|----------------------------------|--------------------------------------------------------------------------|------------------------------------------|--------------------------------------------------|-----|--------------------------------------|
| Display                  |                          |                                                                                                    |                                                                               |                                                  |                                  |                                                                          |                                          |                                                  |     |                                      |
| lame                     |                          |                                                                                                    | Last Updated 🥠                                                                |                                                  | 1                                | Description                                                              |                                          | Acti                                             | ons |                                      |
| Os and Names a<br>nbound | and Metad                | lata: CM360                                                                                                    | 11/21/22                                                                      |                                                  | i                                | Ds and Names and a<br>mported from CM360                                 | dditional fields                         | †Ļ                                               |     | ☆                                    |
| iisplay Template         | 3                        |                                                                                                    | 11/04/22                                                                      |                                                  |                                  |                                                                          |                                          | †↓                                               |     | ☆                                    |
| laming Convent           | ions: Crea               | ative Name                                                                                                    | 08/15/22                                                                      |                                                  | 1                                | Creative Agency to us<br>for ad ops to traffic                           | e to create creatives                    | †↓                                               |     | ☆                                    |
| aming Convent            | ions: Cam                | npaign Name                                                                                                    | 08/12/22                                                                      |                                                  | 1                                | Creative Agency to us<br>for ad ops to traffic                           | e to create campaigns                    | ţ↑                                               |     | ☆                                    |
| Ds and Names:            | CM360 In                 | bound                                                                                                    | 08/09/22                                                                      |                                                  | 0                                | Ds and Names impor                                                       | ted from CM360                           | †₊                                               |     | ☆                                    |
|                          | Na<br>Data               | ming Conve<br>Submissions Integrations                                                                                             | entions: C<br>Pending Validation                                              | ampaign I<br>s Approval Requests                 | Name                             |                                                                          |                                          | •                                                | •   | •                                    |
|                          | Qs                       | earch (enter)                                                                                                    |                                                                               | ted: NOV 17, 2022 3:23 PM                        |                                  |                                                                          | T Filters  Columns  I                    | U                                                | •   | e                                    |
|                          |                          | and a second second second second                                                                                                  |                                                                               | BUDGET OWNER \Xi                                 | TEAM 3                           | AGENCY =                                                                 | AUDIENCE TARGET =                        | CHANNEL                                          | ÷   | REGIO                                |
|                          |                          | GCM - CAMPAIGN NAME                                                                                                    | ō                                                                             | i List                                           | i≡ List                          |                                                                          |                                          | := List                                          |     | i List                               |
|                          | 1                        | GCM - CAMPAIGN NAME<br>Or Pattern<br>BRAND-LMG-DIS-APAC-AU                                                                         | -PRO-MIDDLE-2022Q2                                                            | i List<br>Global                                 | I Dist                           | Lions Media Group                                                        | Prospecting                              | Display                                          |     | I List                               |
|                          |                          | GCM - CAMPAIGN NAME<br>Ov Pattern<br>BRAND-LMG-DIS-APAC-AL<br>ECOMM-MMT-DIS-EMEA-G                                                 | PRO-MIDDLE-2022Q2<br>B-BHVL-MIDDLE-2021                                       | i Elist<br>Global<br>Global                      | Brand<br>Ecomm                   | Lions Media Group<br>Mobile Media Team                                   | Prospecting<br>Behavioral                | Display<br>Display                               |     | III List                             |
|                          | 1 D<br>2 D<br>3 D        | GCM - CAMPAIGN NAME<br>Ow Pattern<br>BRAND-LMG-DIS-APAC-AU<br>ECOMM-MMT-DIS-EMEA-G<br>BRAND-LMG-PS-APAC-AU                         | -PRO-MIDDLE-2022Q2<br>B-BHVL-MIDDLE-2021<br>BHVL-UPPER-2021Q2                 | i Elist<br>Global<br>Global<br>Global            | Brand<br>Brand<br>Brand          | Lions Media Group Lions Media Group Lions Media Group Lions Media Group  | Prospecting<br>Behavioral<br>Behavioral  | Display<br>Display<br>Paid Search                |     | III LIS<br>APAC<br>EMEA<br>APAC      |
|                          | 1 0<br>2 0<br>3 0<br>4 0 | GCM - CAMPAIGN NAME<br>Ow Pattern<br>BRAND-LMG-DIS-APAC-AU<br>ECOMM-MMT-DIS-EMEA-G<br>BRAND-LMG-PS-APAC-AU<br>BRAND-LMG-PS-APAC-AU | -PRO-MIDDLE-202202<br>B-BHVL-MIDDLE-202102<br>BHVL-UPPER-202102<br>PRO-202101 | III List<br>Global<br>Global<br>Global<br>Global | Brand<br>Ecomm<br>Brand<br>Brand | Lions Media Group Mobile Media Group Lions Media Group Lions Media Group | Prospecting<br>Behavioral<br>Prospecting | Display<br>Display<br>Paid Search<br>Paid Search |     | APAC<br>EMEA<br>APAC<br>APAC<br>APAC |

#### Who can access datasets?

Admins can view, filter, and edit from a full view of submitted data on each template

#### Where do I access datasets?

Click the 📰 icon in the Actions column for the Template to view

#### Why does this matter?

- See data in full and move away from individual submission thinking (1 row, 5 rows)
- Use filters and sorting to find the data you're looking for, or take action on the data
- Look for individual submissions, pending submissions, and more from in a single location

claravine,

## **02** What's New

# Features and functionality for admins to better manage datasets

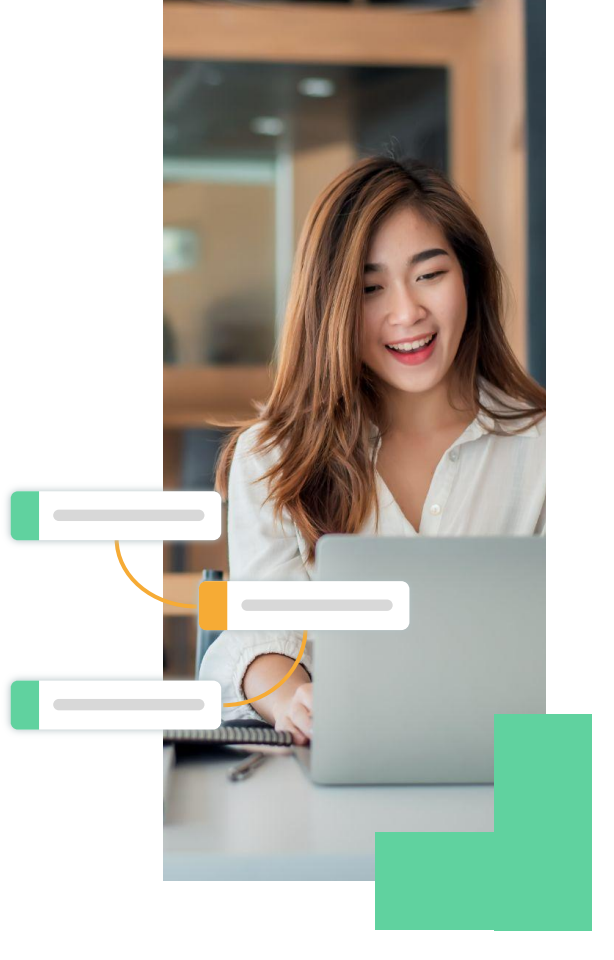

©2023 Claravine. All Rights Reserved.

### **Sort and Filter to Find Specific Data Faster**

| 0              | Data       | Submissions Integrations | Pending Approval Rec   | quests    | D                     |                           |                                      |
|----------------|------------|--------------------------|------------------------|-----------|-----------------------|---------------------------|--------------------------------------|
|                | Q s        | earch (enter)            | a Last Updated         | I: Nov 17 | 7, 2022 3:23 PM       |                           |                                      |
|                |            | GCM - CAMPAIGN NAME      | Ŧ                      | BUDG      | SET OWNER \Xi         | TEAM<br>:≡ List           | ₹     AGENCY     ₹       I≡     List |
| 1              |            | BRAND-LMG-DIS-APAC-AU    | I-PRO-MIDDLE-2022Q2    | Global    |                       | Brand                     | Lions Media Group                    |
| 2              |            | BRAND-LMG-PS-APAC-AU     | BHVL-UPPER-2021Q2      | Global    |                       | Brand                     | Lions Media Group                    |
| 3              |            | BRAND-LMG-PS-APAC-AU     | -PRO2021Q1             | Global    |                       |                           |                                      |
| 4              |            | BRAND-LMG-DIS-EMEA-DR    | K-PRO2021              | Global    | $\text{Sort} A \to Z$ |                           |                                      |
| 5              |            | BRAND-LMG-PS-EMEA-FR     | -PRO-UPPER-2021Q1      | Global    | Sort $Z \to A$        |                           |                                      |
| 6              |            | BRAND-LMG-DIS-APAC-AU    | J-RTG-UPPER-2021Q1     | Global    |                       |                           |                                      |
| -              | -          |                          |                        | -         | Operator              | <ul> <li>Value</li> </ul> | 00                                   |
| TEAM<br>≡ List | 7          | AGENCY     ₹             | AUDIENCE TARGET        | - 1       | Has errors            |                           |                                      |
| Brand          |            | Lions Media Group        |                        |           | Empty                 |                           | Reset Apply                          |
| comm           | <b>C</b> c | Copy Cell Value          |                        |           | Is not empty          |                           |                                      |
| Irand          | G          | Quick Filter 🕞 🕨         | Has errors             |           | Equals                |                           |                                      |
| Brand          | s          | Show Cell History New    | Empty                  |           | Does not equal        |                           |                                      |
| comm           | -          |                          | Is not empty           |           | Contains              |                           |                                      |
| Irand          |            |                          | Equals 'Brand'         |           | Does not contai       | n                         |                                      |
| Irand          |            |                          | Does not equal 'Brand' |           | Starts with           |                           |                                      |
| rand           |            |                          |                        | -         | Ends with             |                           |                                      |
| Irand          |            |                          | Contains 'Brand'       | .         | In                    |                           |                                      |
| rand           |            |                          | Does not contain 'Bran | d.        | Not In                |                           |                                      |
| Irand          |            |                          | Starts with 'Brand'    |           |                       |                           |                                      |
|                |            |                          | Ends with 'Brand'      |           |                       |                           |                                      |

#### How do I sort and filter?

Select the **Filter icon** on any field to sort the data table by this column, or add a filter to view a subset of data

#### Why does this matter?

Filter by multiple fields to find the specific data you're looking for, making it easier to bulk edit or validate submission data

#### ! Important note

Right-click on a cell to apply **Quick Filters** (pre-fill the filter value with what you've selected) so you don't have to enter it manually

### Validate & Audit More Clearly with Visible Columns

| Last Updat           | ed: Dec 1, 2021 10:06 Al | M                    |              |            |   |                | 〒 Filte  | rs 🛈 Columns    | ≣ Q Searc | h (enter) |
|----------------------|--------------------------|----------------------|--------------|------------|---|----------------|----------|-----------------|-----------|-----------|
| PARENT C             | CAMPAIGN NAME 束          | PARENT CAMPAIGN ID = | CAMP<br>A Te | PAIGN NAME | Ŧ | CAMPAIGN ID    | Ŧ        |                 | E Ŧ       | START DAT |
| CV00a0f17            | c45e244d1b20aee7         | FY20 - Outbound      | 7014P        | 000001mvWa |   | FY20 - Toronto |          | 7014P000001n6T/ | A         | Event     |
| CV029877             | 56db8d4549b00bba7        | FY20 - Outbound      | 7014P        | 000001mvWa |   | FY20 - Seattle |          | 7014P000001n0J9 | 9         | Event     |
| CV02d643             | 45                       |                      |              |            | 1 | EVOD DA UUK    |          | 7014D000004mTk  | .e        | Event     |
| CV032e9e<br>CV04a8e9 | 7'<br>1e                 |                      |              | 1          |   | Q Search       |          |                 |           | nt<br>nt  |
|                      | T Fil                    | ters O Columns       |              | Q S        |   | Fields         |          |                 |           | ~         |
|                      | ÷                        | CAMPAIGN TYP         | E            |            |   | Claravine ID   |          |                 | č         | 2         |
|                      |                          |                      |              |            |   | Parent Camp    | aign Nan | ne              |           |           |
|                      |                          | 701/P000001p6T       | Λ            | _          |   | Parent Camp    | aign ID  |                 |           |           |
|                      |                          |                      |              |            |   | Campaign Na    | ame      |                 |           |           |
|                      |                          |                      |              |            |   | Campaign ID    |          |                 |           |           |
|                      |                          |                      |              |            |   | Campaign Ty    | pe       |                 |           |           |
|                      |                          |                      |              |            |   | Start Date     |          |                 |           |           |
|                      |                          |                      |              |            |   | End Date       |          |                 |           |           |
|                      |                          |                      |              |            |   | ] Properties   |          |                 |           | -         |
|                      |                          |                      |              |            |   |                |          |                 |           |           |

What do we mean by visible columns? Temporarily adjust which fields of data are

included when viewing a dataset. Choose which fields you want to show or hide, and you can even show hidden fields

#### Why does this matter?

More specific views for fast auditing & validation

#### ! Important note

Every change to the visible columns updates in the URL. Copy and share the link to other Admins to see the same view without manually applying the same selections. Bookmark the link for future use

### **Locate Submission Data with Row Properties**

| earc | ch | (ente | er) |     |      |
|------|----|-------|-----|-----|------|
| Т    |    |       | Ŧ   | CHA | NNE  |
|      |    |       |     | ^   | . et |
|      |    |       |     |     |      |
| ne   |    |       |     |     |      |
|      |    |       |     |     |      |
|      |    |       |     |     |      |
| ate  |    |       |     |     |      |
| ,    |    |       |     |     |      |

#### What are row properties?

In the data tab of a dataset, temporarily view row-level submission information

#### Why does this matter?

View <u>who</u> created or last updated a row of data, <u>when</u>, and <u>where</u> it can be found among submitted datasets, making it easy to determine the data owner and submission location

#### ! Important note

Every row property field temporarily added to your view updates the URL. Copy and share the link to other Admins to see the same view without manually applying the same selections. Bookmark the link for future use

### **Export More Specific, Tailored Data Views**

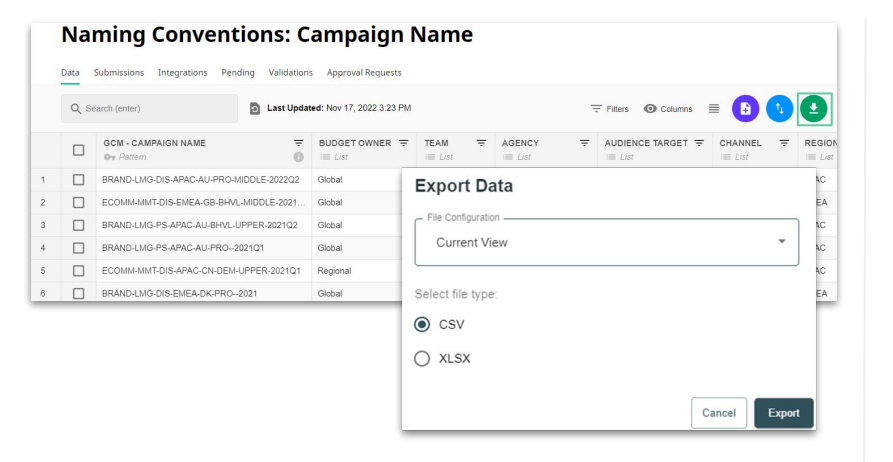

#### What will be exported?

Once you've adjusted the visible columns and row properties, applied any filters and sorting, you can export <u>only</u> this subset of data

#### Why does this matter?

Export only the data that is needed (nothing more)

#### ! Important note

If the template has an outbound configuration such as AWS S3, SFTP, Box, email, etc. you can select it in the File Configuration drop-down menu

### **Duplicate Row Data Saving Time and Effort**

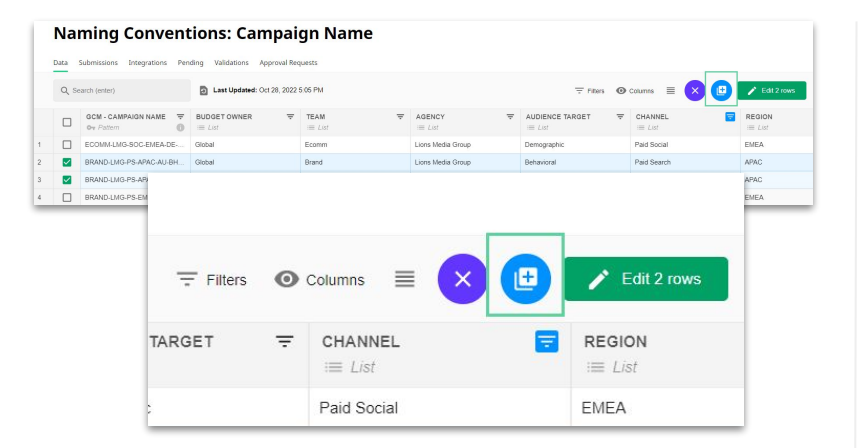

#### What can be duplicated?

Select from already submitted rows of data, duplicate them, and create a new submission with data prefilled

#### Why does this matter?

Reduces time spent (and possible errors) from having to re-enter data over, and over, and over...

### **Create a New Submission**

| Q s | earch (enter) 2 La                  | st Upda                         | ted: Nov 17, 2022 3:23 PM                                 |                              | -                             | Filters O Columns | ≡ 🕒 🚺         |         |
|-----|-------------------------------------|---------------------------------|-----------------------------------------------------------|------------------------------|-------------------------------|-------------------|---------------|---------|
|     | GCM - CAMPAIGN NAME                 | Ŧ                               | BUDGET OWNER =                                            | TEAM <del>.</del><br>.≡ List | AGENCY =                      |                   | F CHANNEL T   | F REGIO |
|     | BRAND-LMG-DIS-APAC-AU-PRO-MIDDLE-20 | 22Q2                            | Global                                                    | Brand                        | Lions Media Group             | Prospecting       | Display       | APAC    |
|     | ECOMM-MMT-DIS-EMEA-GB-BHVL-MIDDLE-  | 2021                            | Global                                                    | Ecomm                        | Mobile Media Team             | Behavioral        | Display       | EMEA    |
|     | BRAND-LMG-PS-APAC-AU-BHVL-UPPER-20  | 21Q2                            | Global                                                    | Brand                        | Lions Media Group             | Behavioral        | Paid Search   | APAC    |
|     | BRAND-LMG-PS-APAC-AU-PRO2021Q1      |                                 | Global                                                    | Brand                        | Lions Media Group Prospecting |                   | Paid Search   | APAC    |
|     | ECOMM-MMT-DIS-APAC-CN-DEM-UPPER-2   | 021Q1                           | Regional                                                  | Ecomm                        | Mobile Media Team             | Demographic       | Disolay       | APAC    |
|     |                                     | Sul                             | bmission name is required.                                |                              |                               |                   |               |         |
|     |                                     |                                 |                                                           |                              |                               |                   |               |         |
|     |                                     | (                               | Q, Search (enter)                                         |                              |                               |                   |               |         |
|     |                                     | (                               | Q, Search (enter)                                         | BUDGETOWNE                   | D ATEAM                       | 40                | INCY          |         |
|     |                                     | G                               | Q Search (enter)<br>ICM - CAMPAIGN NAME<br>→ Pattern      | BUDGET OWNE                  | R *TEAM                       | Â                 | BENCY<br>List |         |
|     |                                     | G<br>0<br>1                     | Q Search (enter)<br>ICM - CAMPAIGN NAME<br>Pattern        | BUDGET OWNE                  | R *TEAM<br>III List           | AC<br>B           | SENCY<br>List |         |
|     |                                     | 1<br>2                          | Q, Search (enter)<br>ICM - CAMPAIGN NAME<br>→ Pattern ① ₽ | BUDGET OWNE                  | R *TEAM                       | AC<br><u>@</u> =  | SENCY<br>List |         |
|     |                                     | 1 2 3                           | Q. Search (enter)<br>KCM - CAMPAIGN NAME<br>Pattorn       | BUDGET OWNE                  | R *TEAM<br>III Ust            | ÂC                | SENCY<br>List |         |
|     |                                     | (<br>G<br>0<br>1<br>2<br>3<br>4 | Q, Search (enter)<br>icM - CAMPAIGN NAME<br>→ Pattern ① Ê | BUDGET OWNE                  | R *TEAM<br>III Ust            | AC<br>B           | SENCY<br>List |         |

#### Missing a Row of Data?

After you have filtered and sorted the data, quickly create a new submission using the manual submission table or by importing a file

#### Why does this matter?

You don't have to navigate back to create a new submission or import. Instead, do it directly from the place where you're already auditing

### **View Individual Submissions**

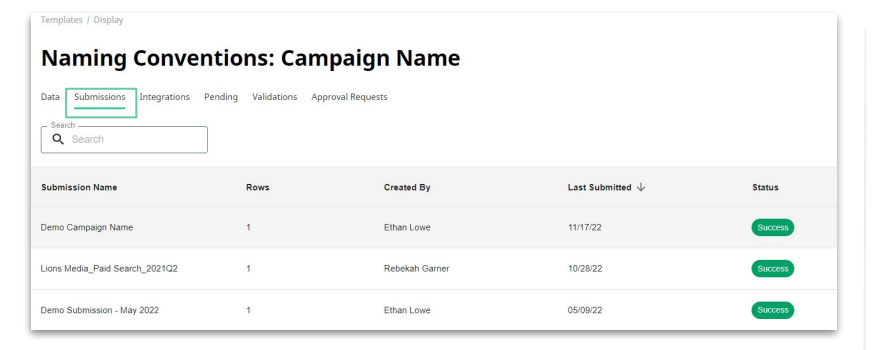

#### What can be seen in Submissions?

Each submission that has been created on a template

#### Why does this matter?

Quickly see the number of rows, creator, last submission date, and click the row to open the submission

### **View Integrations on a Template**

Templates / Social

#### Paid Social: Facebook | Instagram

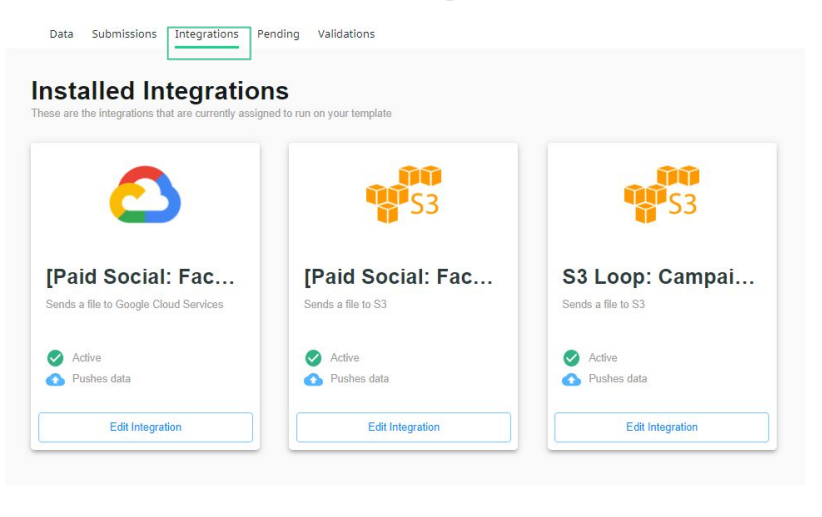

#### What can be seen?

All inbound and outbound integrations implemented on a template

#### Why does this matter?

Quickly see which account type is applied, whether it is inbound or outbound, and click *Edit Integration* to swiftly navigate to the template

©2023 Claravine. All Rights Reserved.

### **Check out Pending Submissions**

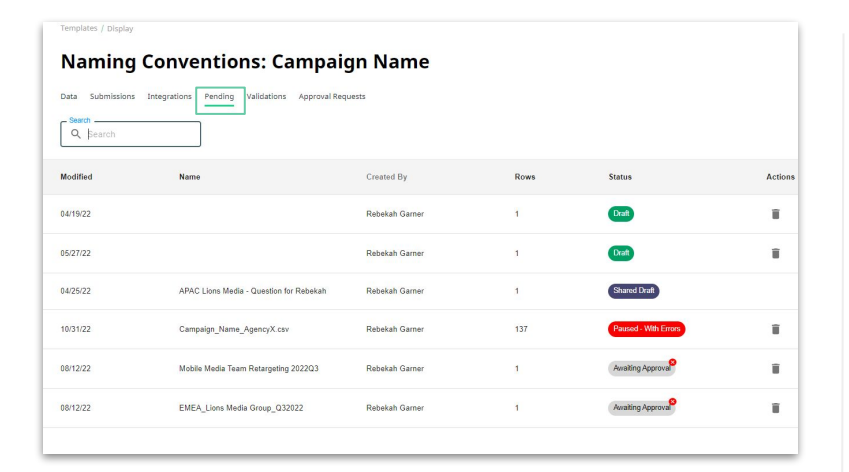

#### What Submissions will I see?

Your owned drafts, drafts owned by others that have been shared with you, imported files that have failed, inbound integration submissions, and any submissions that are waiting for approval if you have that feature enabled

#### Why does this matter?

It's important to have insights into failed submissions, consistent errors users are running into, and paused inbound integration data waiting for action. You can easily see who owns the submission and who you need to talk to

### **Respond to Approval Requests**

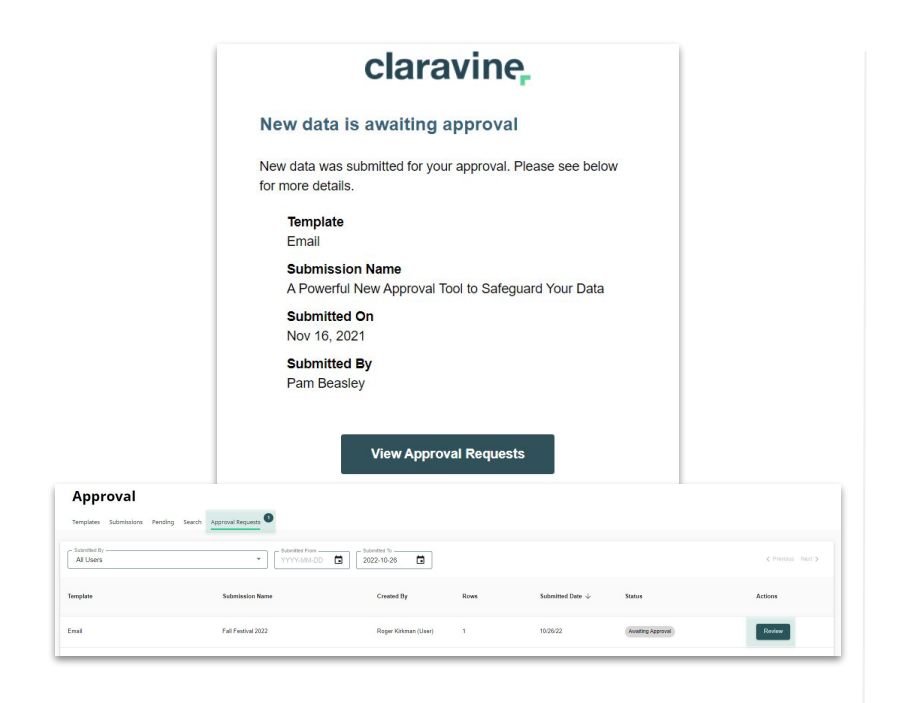

#### What is the approval feature?

The approval feature\* can be enabled to alert one or many designated administrators that they need to review and approve or reject submission data before it can be fully processed

#### Why does this matter?

This provides an extra layer of optional template-by-template, manual validation before new or altered data begins to flow across your ecosystem. It also requires additional resources to support reviews so should be weighed against other existing platform safeguards

\*Only available for specific contract types

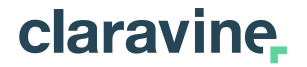

## **03** See It In Action!

### Time to follow along

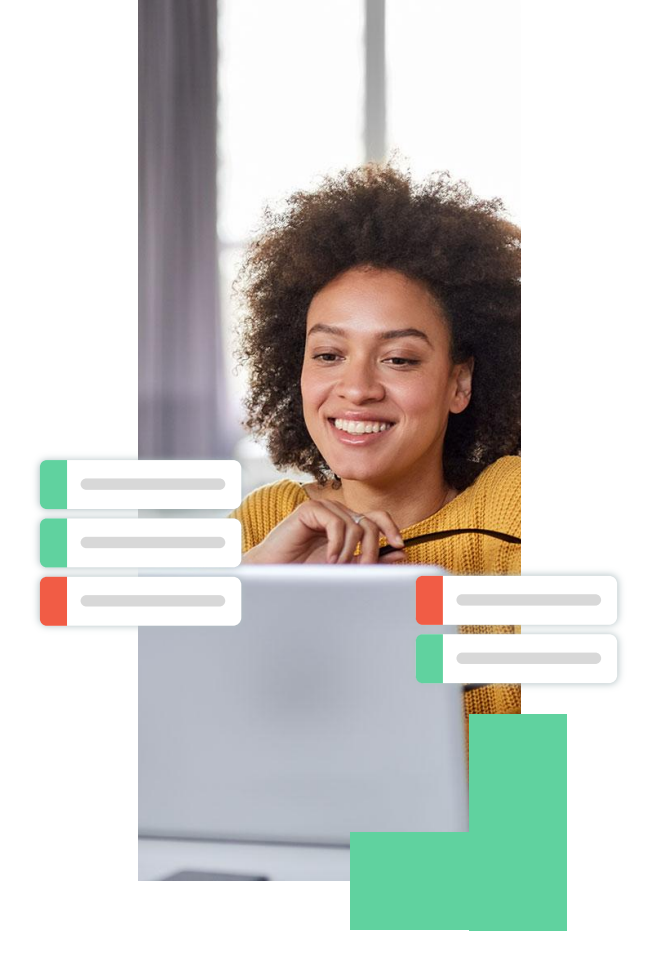

©2023 Claravine. All Rights Reserved.

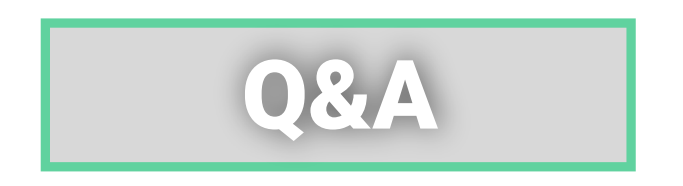

Use the Q&A tab to submit anonymous questions

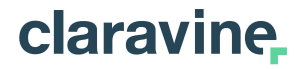

## **04** Want More?

### **Additional Resources**

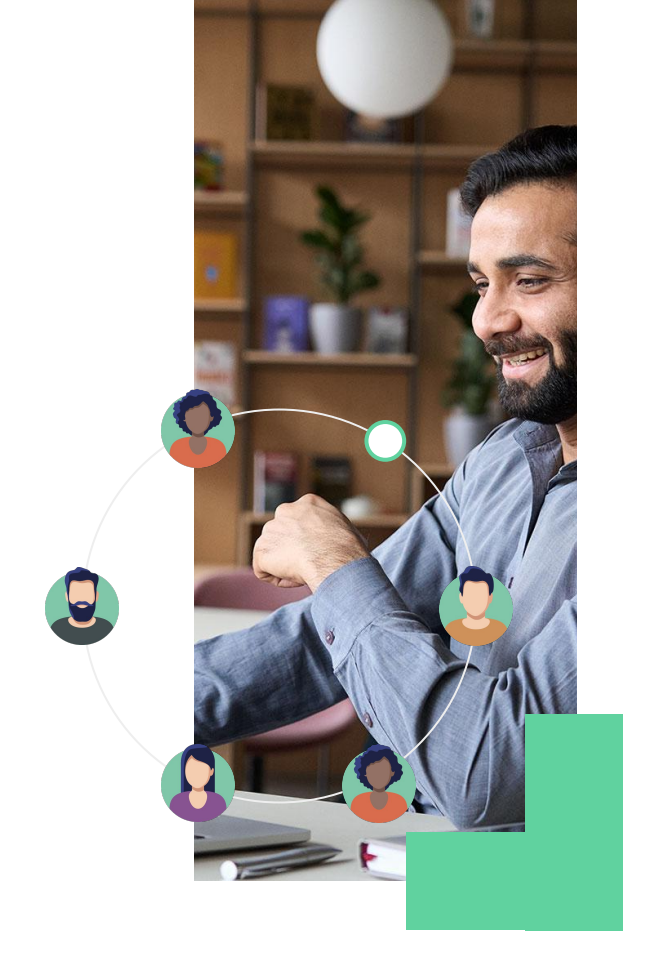

©2023 Claravine. All Rights Reserved.

## **Additional Resources**

#### Claravine Support (Recently refreshed!)

- Submit a request
- Access Knowledge Base documentation and API documentation
- Contact sales
- View our interactive demo
- See FAQs
- Check platform status

Documentation for today's training

- <u>Dataset View Overview</u>
- <u>Column Visibility in Dataset View</u>
- Row Properties
- Export Data from Dataset View
- <u>Filtering the Dataset View</u>

## Ç

### Align Ad Campaign Data for Faster Insights with New Connectors

Beta

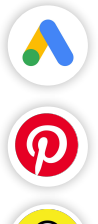

Google Ads

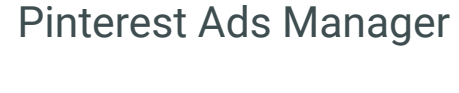

Amazon Ads

Snapchat Ads Manager 📴

Beta

a,

J

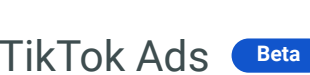

What integrations are new?

Google Ads is generally available, with other offerings ready for Beta testing

#### Why does this matter?

Expands options for inbound workflows with these platforms - helping you as you enrich and validate data

What do I do if I'm interested? Contact your CSM or <u>submit a support request</u>

### We Appreciate You!

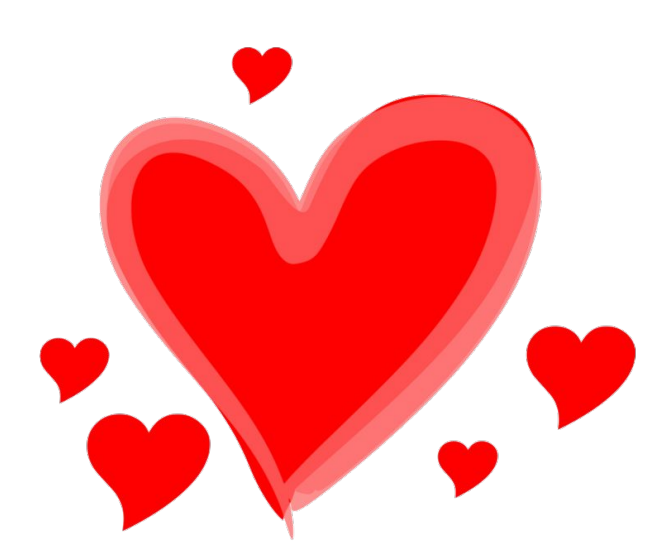

#### **Customer stories**

Stay tuned for what we love about our customers on LinkedIn!

#### Share your story anytime!

Schedule a <u>user listening session</u> to share feedback on your experience with us.

#### 2/14 Customer Love Day

Keep your eye out for an email and in-platform announcement to claim exclusive Claravine swag.

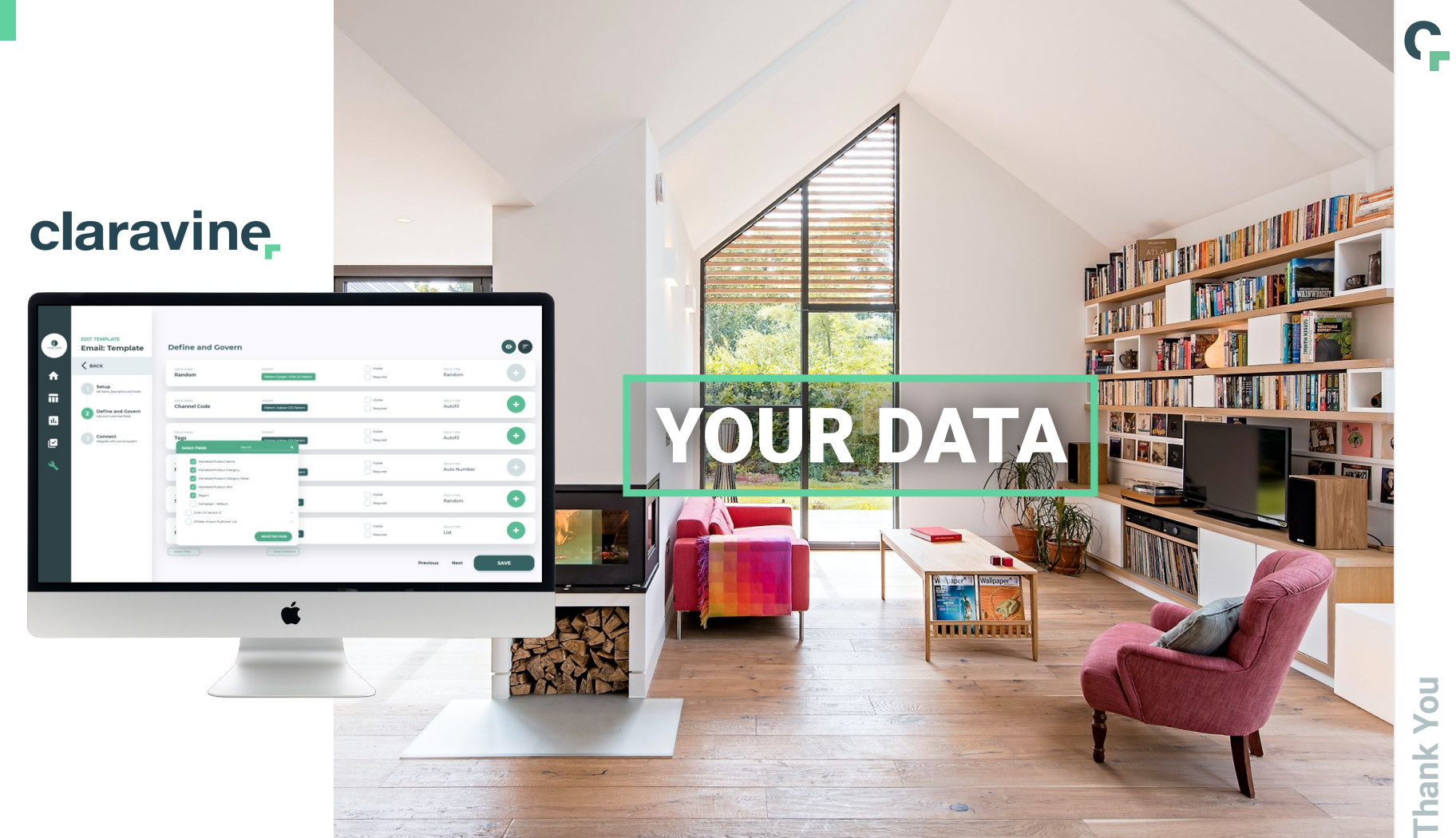